# Introduction to Cloud Computing – Exercise 3

## Scope: Docker Swarm.

Introduction:

Docker Swarm enables distributed operation of the application environment, including microservices, on many machines. There is a dominant machine 'Manager' and sub-machines called 'Workers'. Follow the instructions to complete the task.

## 1. Environment preparation:

Import three VM instances (you can find the import files in the Downloads folder). Give each a different name. Before you start the machines, you need to configure the network settings of the machines. To do this, go to Settings -> Network.

Set the first network card in NAT, and in the advanced settings, enter Port forwarding. This is required to enable ssh connection to our virtual machine.

Add a new rule, TCP protocol, Host IP enter 127.0.0.1, select a port other than 22 (e.g. 2233) and then Guest IP 10.0.2.15 and port 22. In this case, port 22 (i.e. ssh) from the virtual machine is redirected to port 2233 of our machine where Virtualbox is running.

Picture below.

For other machines, set different Host times (e.g. 2244 for the second machine and 2255 for the third machine).

Then go to the Tab 2 tab and there select the Internal network settings. Remember that each machine should have a different MAC address. This setting will allow VMs to communicate.

|              | ~        |
|--------------|----------|
|              | •        |
| regowe       | Y        |
|              | S        |
| niane folder |          |
| 🗗 Reguły p   | ×        |
|              | <b></b>  |
| Rule 1       |          |
| Rule 1       | <b>*</b> |

After starting, you should have 3 machines with internet access and access to each other. At this point, you can start the VMs and log into them via ssh.

To do this, run the cmd command line and then connect to the virtual machines

ssh <u>student@127.0.0.1</u> -p 2233

The password for the student account is: student.

In the same way, connect via ssh to other machines, specifying a different port.

The next step is to change the hostname and hosts on our servers. We want to have 3 servers named node1, node2 and node3. To change the hostname type

sudo nano /etc/hostname

edit name to node1 save file. Do:

sudo nano /etc/hosts

edit the file renaming from node1. Save the file, restart the machine

sudo reboot

Do the same for UbuntuServer2, UbuntuServer3 just type node2 and node3.

Result: 3 Linux machines with hostnames: node1, node2, node3

#### 2. Network configuration

In order for the virtual machines to see each other, we must set the appropriate network configuration. For this purpose, we will use the second card selected in the settings of virtual machines and internal network. After starting the machines, we will enter the network settings. Execute the command

ip addr show

You should see all network interfaces. You will notice that some are disabled. To configure on startup, we need to edit the configuration file. Make changes carefully as wrong changes can damage your network settings. The file we want to edit is in the /etc/netplan folder, to know the name execute

ls /ect/netplan/

You should see the configuration file name

Then edit the file

Sudo nano /ect/netplan/nazwa\_pliku.yaml

By default, the file should look similar to the dump shown below:

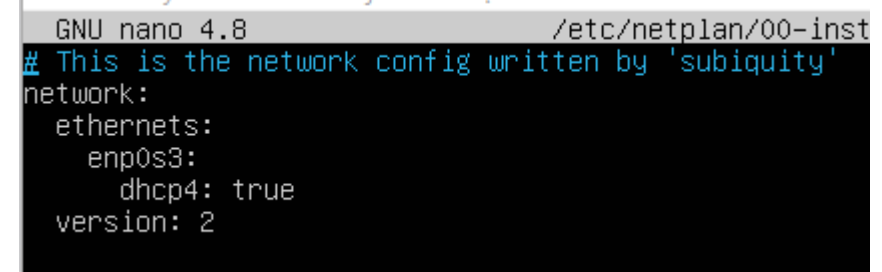

We want to make additional settings for another network interface. To do this, add the appropriate settings in the ethernets section (add new ones while keeping the existing ones)

```
enp0s8:
    dhcp4: no
    addresses:
        192.168.56.103/24
        gateway4: 192.168.56.1
```

Where in place of enp0s8 we must enter the name of our internal network interface and in place of addresses the address that our machine should have.

After saving the file, check if the configuration is correct

```
$ sudo netplan try
```

If all goes well, next excecute

ip addr show

You should notice that the web interface is initialized. At this point you can do

sudo netplan apply

The machine prepared in this way will have the appropriate address of the internal network after starting. Do this for the other machines by giving them a different IP address.

After configuring the machines, check if the machines can see each other with the ping command.

## 3. Create Docker Swarm:

On UbuntuServer1, type in the console:

sudo docker swarm init

a token will be generated copy the whole line to notepad

sudo docker swarm join -token "token razem z IP:port"

Paste the line into the console of Ubuntu Server 2 and UbuntuServer3. On the Ubuntu Server1 machine, type

sudo docker node ls

read the information displayed see on other machines if you can see node. Note the hostname.

What conclusions can you point to?

#### 4. Create network from overlay

Create a virtual network that will allow communication between services installed on multiple machines:

sudo docker network create --driver overlay drupal\_network

Check if the network has been created

sudo docker network ls

#### 5. Postgresql db installation

Install the postgres server, pay attention to the name and password, the username is 'postgres', it will be useful later when configuring Drupal.

```
sudo docker service create --name psql --network drupal_network -e
POSTGRES_PASSWORD=mypass postgres
```

Check if the psql service has been installed.

sudo docker service ls
sudo docker service ps psql

Try to check the logs if you don't see UbuntuServer1 on the other machines:

sudo docker container logs psql

What conclusions can you point to?

# 6. Drupal installation

Install Drupal service pay attention to port forwarding.

sudo docker service create --name drupal --network drupal\_network -p 80:80 drupal

Try to write the IP numbers of the individual Linux servers in the browser in 3 separate tabs, you should see the Drupal configuration page, pay attention to the overlay managing address redirection from the 3 machines to the main machine.

Present the result to the teacher.

## Additional task

Add port forwarding to access drupal from the machine where the virtual machines are running.